## Bitirme Çalışması Dersi Danışman Seçme Sistemi (Ta-Bi-S)

Öğrenci Bilgilendirmesi

Bitirme projeleri danışman seçme işlemleri <u>http://saueem.com/login.php</u>linkindeki **Ta-Bi-S** sistemi kullanılarak gerçekleştirilmektedir.

|                    | <b># Ta-Bi-S #</b><br>Tasanm-Bitirme Danışman Seçme Sistemi                                       |              |   |
|--------------------|---------------------------------------------------------------------------------------------------|--------------|---|
| -                  | Sisteme Giriş Yap<br>Giriş yapmak için kullanıcı adınızı ve parolanızı giriniz:                   | - The second | - |
|                    | Kullanici Adi                                                                                     | TOP          |   |
|                    | Giriş Yap                                                                                         |              |   |
|                    | Parolamı Unuttum<br>Tasanm-Bitirme Danışman Seçme Sistemi © 2019 » Developed by <b>Mustafa ER</b> |              |   |
| T TT REAL THE REAL |                                                                                                   | The second   |   |

1) Şifre almak için 'Parolamı Unuttum' bastıktan sonra önünüze aşağıdaki ekran gelir. Şifrenizi öğrenmek için 'Kullanıcı Adı' bölüme sadece sabis kullanıcı adınızı yazmanız yeterlidir. Kullanıcı adınızı yazdıktan sonra 'Gönder' butonuna bastığınızda sistem şifrenizi sabis mail adresinize göndermektedir.

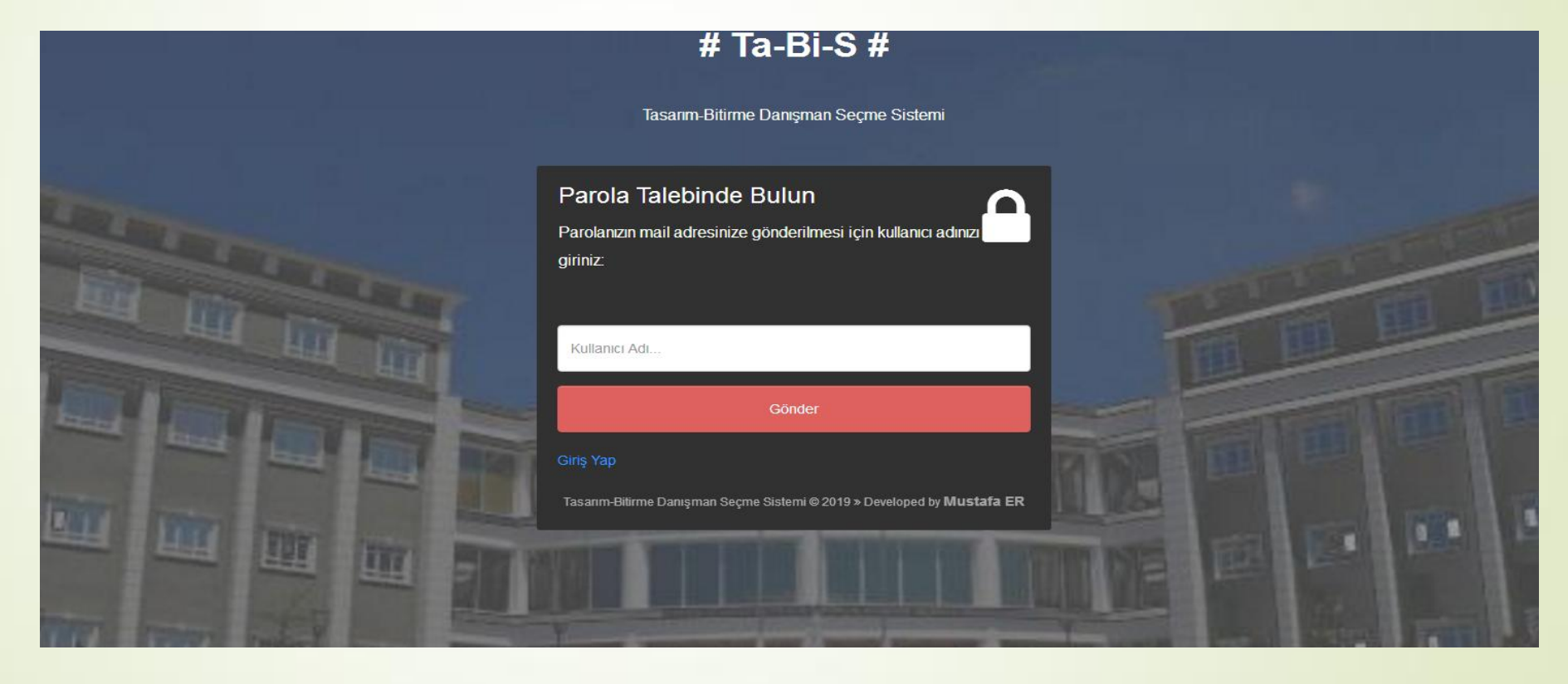

2) Kullanıcı adı ve sabis mailinize gelen parola kullanılarak Ta-Bi-S sistemine giriş yapılır.

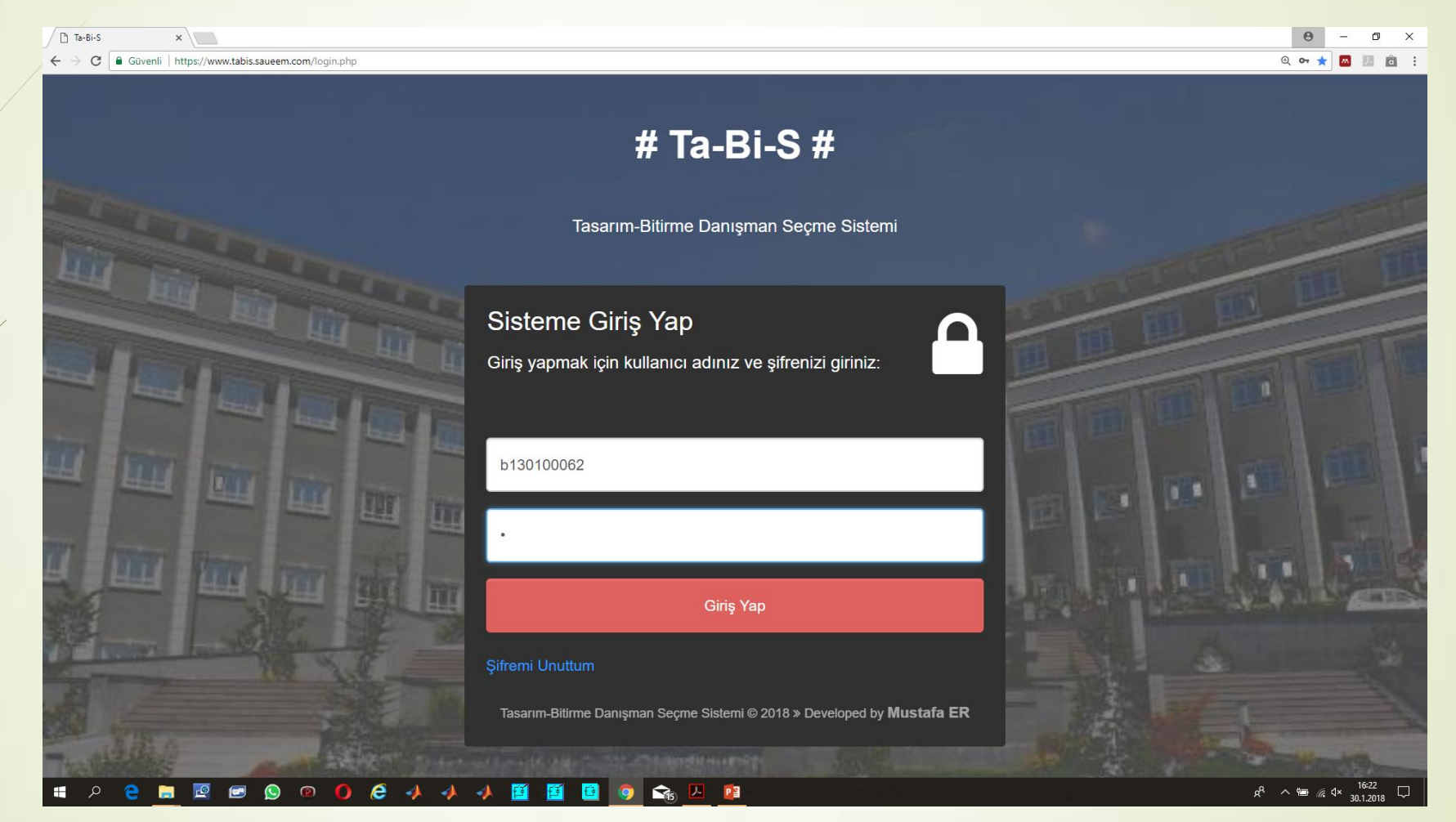

3) Ta-Bi-S sistemi şifresini değiştirme işlemi şekilde kırmızı kare içine alınan 'Profil Ayarları' bölümünden gerçekleştirilebilir.

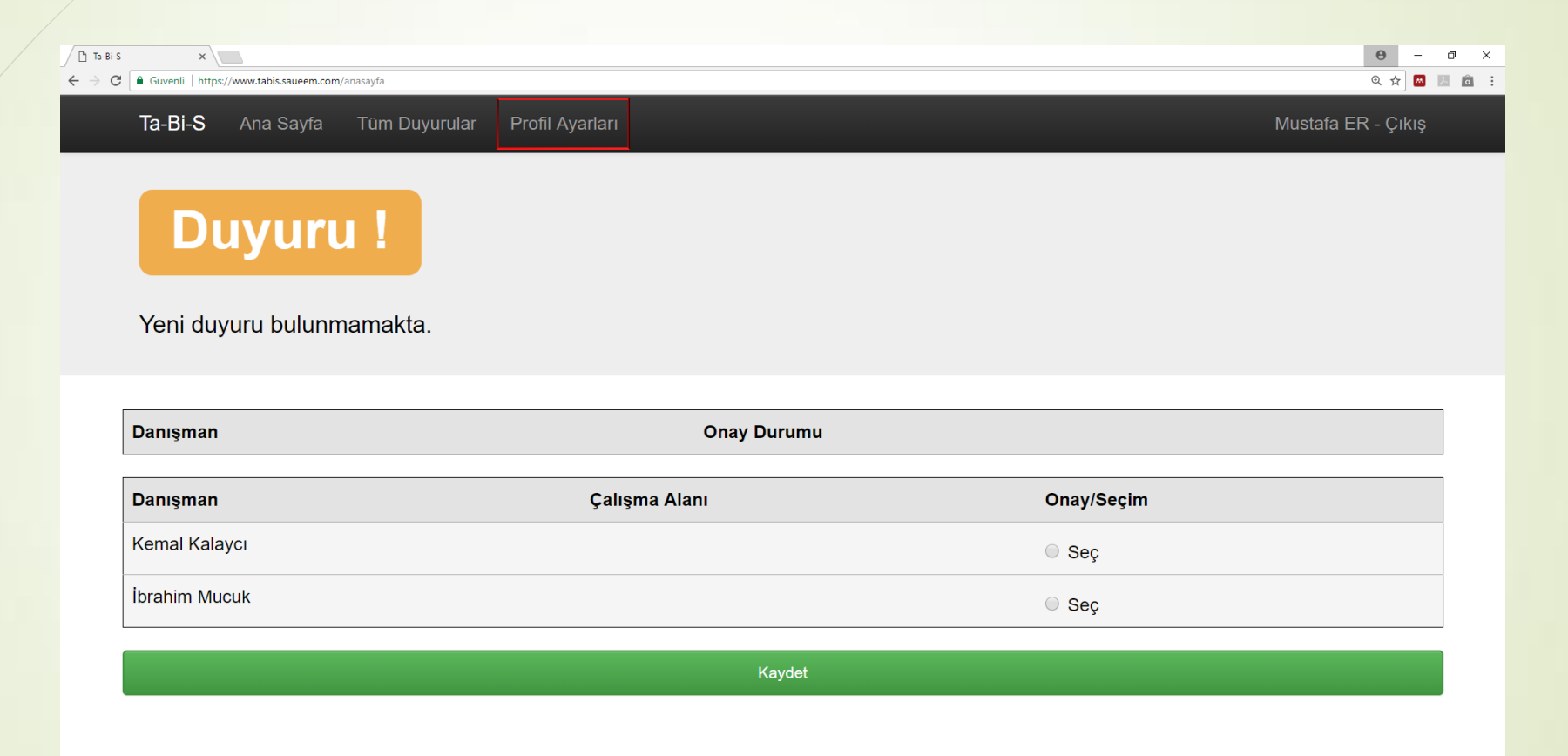

Tüm haklarımız saklıdır. SAUEEM.COM © 2018 » Developed by Mustafa ER

# A 😋 🖬 🗟 📼 🔕 🐵 🚺 🅭 📣 📣 🖉 🧾 🛅 🗿 😪 🔼 👔

x<sup>R</sup> ∧ 📾 🦟 ⊄× 16:27 💭

 4) Çalışma alanı 'Elektrik' veya 'Elektronik' olarak seçilmelidir. Danışman listesinden seçmek istediğiniz hoca seçilir ve 'Kaydet' e basılır.
Not: Seçim yapmadan önce seçmek istediğiniz hoca ile görüşmenizde fayda vardır.

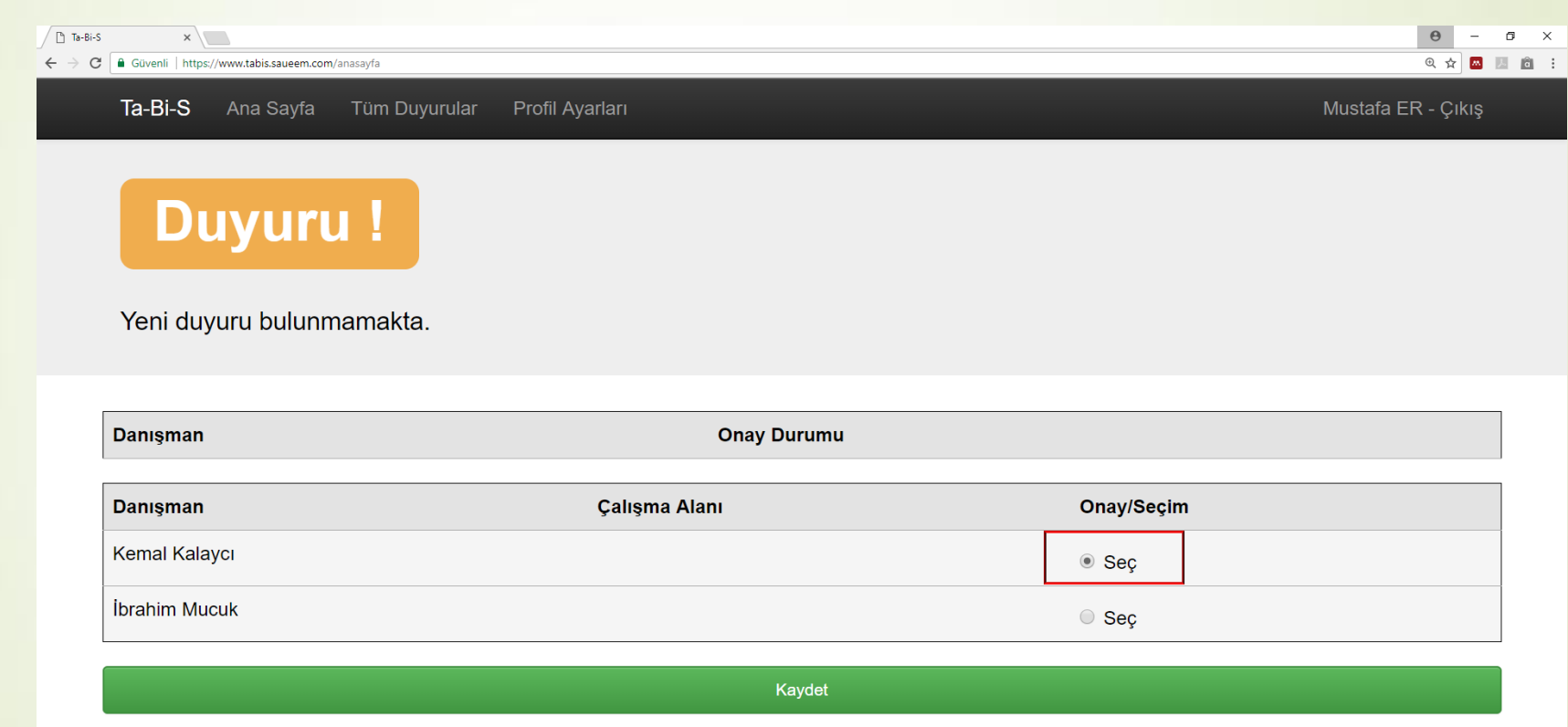

Tüm haklarımız saklıdır. SAUEEM.COM © 2018 » Developed by Mustafa ER

୍ନ 🔁 📰 🖻 🖻 🔍 🔍 🌔 🏉 🔸 🚸 🥠 🎬 🦉 🧕 💁 🔼 👔

 Seçtiğiniz danışman hocanın kontenjanı dolmamışsa danışman seçimi başarıyla gerçekleşir ve danışman onayı beklenir.

| Bi-S ×                                                                  |                                                                                                    | <u> </u>           |
|-------------------------------------------------------------------------|----------------------------------------------------------------------------------------------------|--------------------|
| C Güvenli   https://www.tabis.sau                                       | aueem.com                                                                                                    | ९ 🖈 🖪 🛛            |
| <b>Ta-Bi-S</b> Ana Say                                                  | ayfa Tüm Duyurular Profil Ayarları                                                                                                    | Mustafa ER - Çıkış |
|                                                                         |                                                                                                    |                    |
|                                                                         |                                                                                                    |                    |
|                                                                         | Danışman seçimi başarıyla gerçekleştirildi. Danışman onayı beklenmekte!                                                                                                    | ×                  |
|                                                                         |                                                                                                    |                    |
|                                                                         |                                                                                                    |                    |
| D                                                                       |                                                                                                    |                    |
| Duyu                                                                    |                                                                                                    |                    |
|                                                                         |                                                                                                    |                    |
|                                                                         |                                                                                                    |                    |
|                                                                         |                                                                                                    |                    |
| Yeni duyuru bul                                                         | lunmamakta.                                                                                                    |                    |
| Yeni duyuru bul                                                         | ilunmamakta.                                                                                                    |                    |
| Yeni duyuru bul                                                         | lunmamakta.                                                                                                    |                    |
| Yeni duyuru bul<br>Danışman                                             | Ilunmamakta.<br>Onay Durumu                                                                                                    |                    |
| Yeni duyuru bul<br>Danışman<br>kkalayci                                 | Ilunmamakta.<br>Onay Durumu<br>Beklemede                                                                                                    |                    |
| Yeni duyuru bul<br>Danışman<br>kkalayci                                 | Ilunmamakta.<br>Onay Durumu<br>Beklemede                                                                                                    |                    |
| Yeni duyuru bul<br>Danışman<br>kkalayci                                 | Ilunmamakta.<br>Onay Durumu<br>Beklemede                                                                                                    |                    |
| Yeni duyuru bul<br>Danışman<br>kkalayci<br>Onay işlemi beklemed         | Ilunmamakta.<br>Onay Durumu<br>Beklemede                                                                                                    |                    |
| Yeni duyuru bul<br>Danışman<br>kkalayci<br>Onay işlemi beklemed         | Ilunmamakta.<br>Onay Durumu<br>Beklemede<br>ede yada onay işlemi gerçekleşti!<br>Onay Durumu                                                                                  |                    |
| Yeni duyuru bul<br>Danışman<br>kkalayci<br>Onay işlemi beklemed<br>Konu | Ilunmamakta.<br>Onay Durumu<br>Beklemede<br>ade yada onay işlemi gerçekleşti!<br>Onay Durumu Yorum                                                                            |                    |
| Yeni duyuru bul<br>Danışman<br>kkalayci<br>Onay işlemi beklemed<br>Konu | Ilunmamakta.<br>Onay Durumu<br>Beklemede<br>ede yada onay işlemi gerçekleşti!<br>Onay Durumu<br>Yorum<br>Tüm haklarımız saklıdır. SAUEEM.COM © 2018 » Developed by Mustafa ER |                    |

 Danışmanınızın sistemindeki ekrana aşağıdaki gibi seçiminiz düşer. Hoca seçiminize 'Onay' veya 'Red' verir.

|            |                 | TOPLAM KI       | Şİ SAYISI      |          |           |
|------------|-----------------|-----------------|----------------|----------|-----------|
| 1. ÖĞRETİM |                 | 2.              | ÖĞRETİM        |          |           |
| 1          |                 | 1               |                |          |           |
|            |                 |                 |                |          |           |
|            |                 | KABUL EDİLEN ÖĞ | RENCILER       |          |           |
| Öğrenci NO | Öğr. Adı Soyadı | Öğr.            | Türü Kabu      | I Tarihi | İncele    |
|            |                 | ONAY BEKLEYEN Ö | ÖĞRENCİLER     |          |           |
| Öğrenci NO | Öğr. Adı Soyadı | Öğr. Türü       | Başvuru Tarihi | Kabul Et | Reddet    |
| B130100062 | Mustafa ER      | 2. Öğr.         | 31.01.2018     | Onay     | Red       |
|            |                 | RED OLAN ÖĞR    | RENCILER       |          |           |
| Öğrenci NO | Öğr. Adı Soyadı | Öğr. Türü       | Başvuru Tarihi | R        | ed Tarihi |

 Hoca seçiminize 'Onay' verirse isminiz aşağıdaki şekildeki gibi hocanızın sisteminde Kabul Edilen Öğrenciler listesine eklenir.

| Id-DI-O Aria Say                            | rfa Tüm Duyurular Profil /    | Ayarları                                                                                  |                                                       |                          | Kemal Kalaycı - Çıkış |
|---------------------------------------------|-------------------------------|-------------------------------------------------------------------------------------------|-------------------------------------------------------|--------------------------|-----------------------|
|                                             |                               | Onaylama işlemi başarıyla ı                                                               | erçekleştirildi.                                      |                          | ×                     |
| Duyu<br>Yeni duyuru bul                     | <b>ru !</b><br>unmamakta.     |                                                                                           |                                                       |                          |                       |
|                                             |                               |                                                                                           |                                                       |                          |                       |
|                                             |                               | TOPLAM KİŞİ SA                                                                            | YISI                                                  |                          |                       |
| 1. ÖĞRETİM                                  |                               | TOPLAM KİŞİ SA<br>2. Ö                                                                    | YISI<br>GRETİM                                        |                          |                       |
| 1. ÖĞRETİM<br>1                             |                               | TOPLAM KİŞİ SA<br>2. Ö<br>1                                                               | YISI<br>GRETİM                                        |                          |                       |
| 1. ÖĞRETİM<br>1                             |                               | TOPLAM KİŞİ SA<br>2. Ö<br>1<br>KABUL EDİLEN ÖĞR                                           | YISI<br>GRETİM<br>ENCİLER                             |                          |                       |
| 1. ÖĞRETİM<br>1<br>Öğrenci NO               | Öğr. Adı Soyadı               | TOPLAM KİŞİ SA<br>2. Ö<br>1<br>KABUL EDİLEN ÖĞF<br>Öğr. Tu                                | YISI<br>GRETİM<br>ENCİLER                             | abul Tarihi              | İncele                |
| 1. ÖĞRETİM<br>1<br>Öğrenci NO<br>B130100062 | Öğr. Adı Soyadı<br>Mustafa ER | TOPLAM KİŞİ SA<br>2. Ö<br>1<br>KABUL EDİLEN ÖĞF<br>Öğr. Tı<br>2. Öğr.                     | YISI<br>GRETİM<br>ENCİLER<br>Irü Ku<br>31             | abul Tarihi<br>1.01.2018 | İncele<br>Konu        |
| 1. ÖĞRETİM<br>1<br>Öğrenci NO<br>B130100062 | Öğr. Adı Soyadı<br>Mustafa ER | TOPLAM KİŞİ SA<br>2. Ö<br>1<br>KABUL EDİLEN ÖĞR<br>Öğr. Tı<br>2. Öğr.<br>ONAY BEKLEYEN ÖĞ | YISI<br>GRETİM<br>ENCİLER<br>Irü Kı<br>31<br>RENCİLER | abul Tarihi<br>1.01.2018 | Incele<br>Konu        |

 Hoca seçiminize 'Onay' verdiğinde öğrenci Ta-Bi-S sisteminde Onay Durumu 'Onaylandı'olur. Danışman seçiminiz onaylanmıştır.

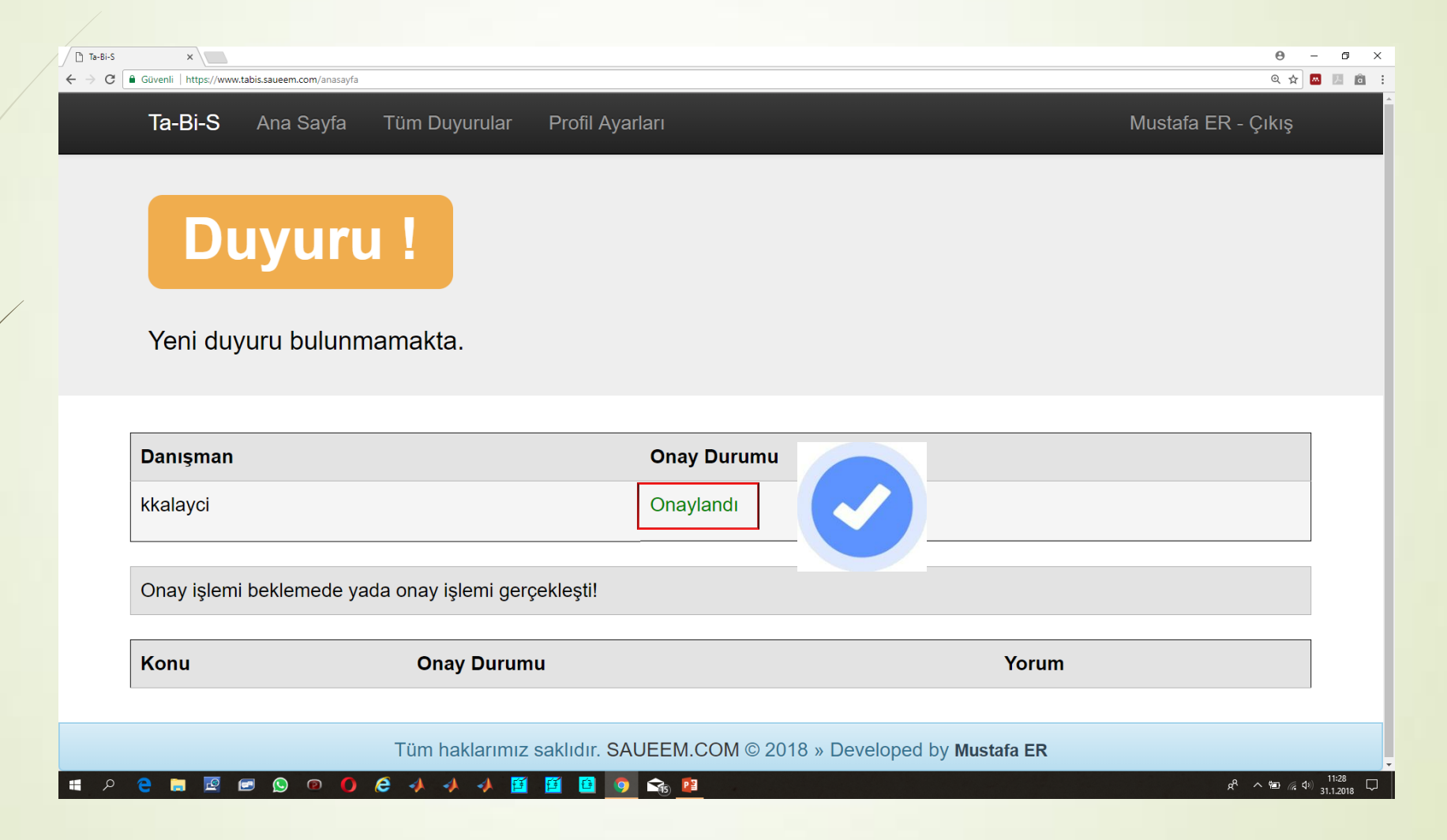

 Hoca seçiminize 'Red' verirse isminiz aşağıdaki şekildeki gibi hocanızın sisteminde "Red Olan Öğrenciler" listesine eklenir.

| Ta-Bi-S Ana Sa                | yfa Tüm Duyurular Profil Ayarla | n                     |                        |              | Kemal Kalaycı - Çıkış |
|-------------------------------|---------------------------------|-----------------------|------------------------|--------------|-----------------------|
|                               |                                 | Reddetme işlemi başar | ıyla gerçekleştirildi. |              | ×                     |
| <b>Duyu</b><br>Yeni duyuru bu | I <b>ru !</b><br>Iunmamakta.    |                       |                        |              |                       |
|                               |                                 | TOPLAM KİŞ            | i SAYISI               |              |                       |
| 1. ÖĞRETİM                    |                                 |                       | 2. ÖĞRETİM             |              |                       |
| 1                             |                                 |                       | 1                      |              |                       |
|                               |                                 | KABUL EDİLEN Ö        | RENCILER               |              |                       |
| Öğrenci NO                    | Öğr. Adı Soyadı                 | Öş                    | )r. Türü               | Kabul Tarihi | Încele                |
|                               |                                 | ONAY BEKLEYEN         | ÖĞRENCİLER             |              |                       |
| Öğrenci NO                    | Öğr. Adı Soyadı                 | Öğr. Türü             | Başvuru Tarihi         | Kabul Et     | Reddet                |
|                               |                                 | RED OLAN Ö            | SRENCILER              |              |                       |
| Öğrenci NO                    | Öğr. Adı Soyadı                 | Öğr. Türü             | Başvur                 | ı Tarihi     | Red Tarihi            |
| D.400400000                   | Mustata ED                      | 0.04                  |                        | 10           | 04.04.0040            |

Tüm haklarımız saklıdır. SAUEEM.COM © 2018 » Developed by Mustafa ER

 Hoca seçiminize 'Red' verdiğinde öğrenci Ta-Bi-S sisteminde Onay Durumu 'Red Edildi' olur. Bu durumda Danışman listesinden başka bir danışman seçebilirsiniz.

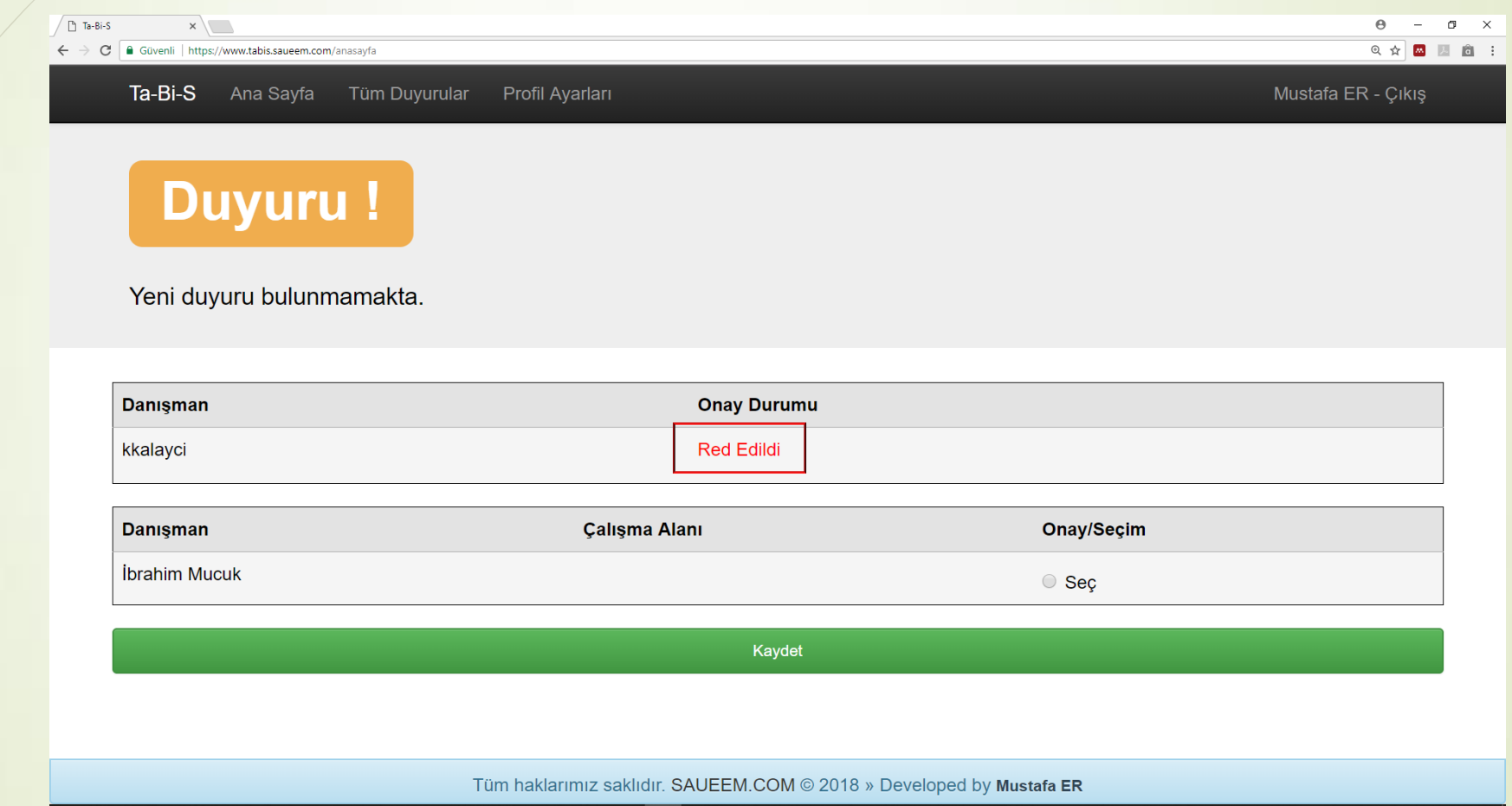

🛋 A 🔁 🔚 🖳 🖅 🔕 🔍 🌒 🌔 🤗 🗍 🖉 🔛 🧐 😭 👔

x<sup>Q</sup> へ 幅 ({ 中) 11:42 □

• Danışman listesinden başka hoca seçilir ve 'Kaydet' e basılır.

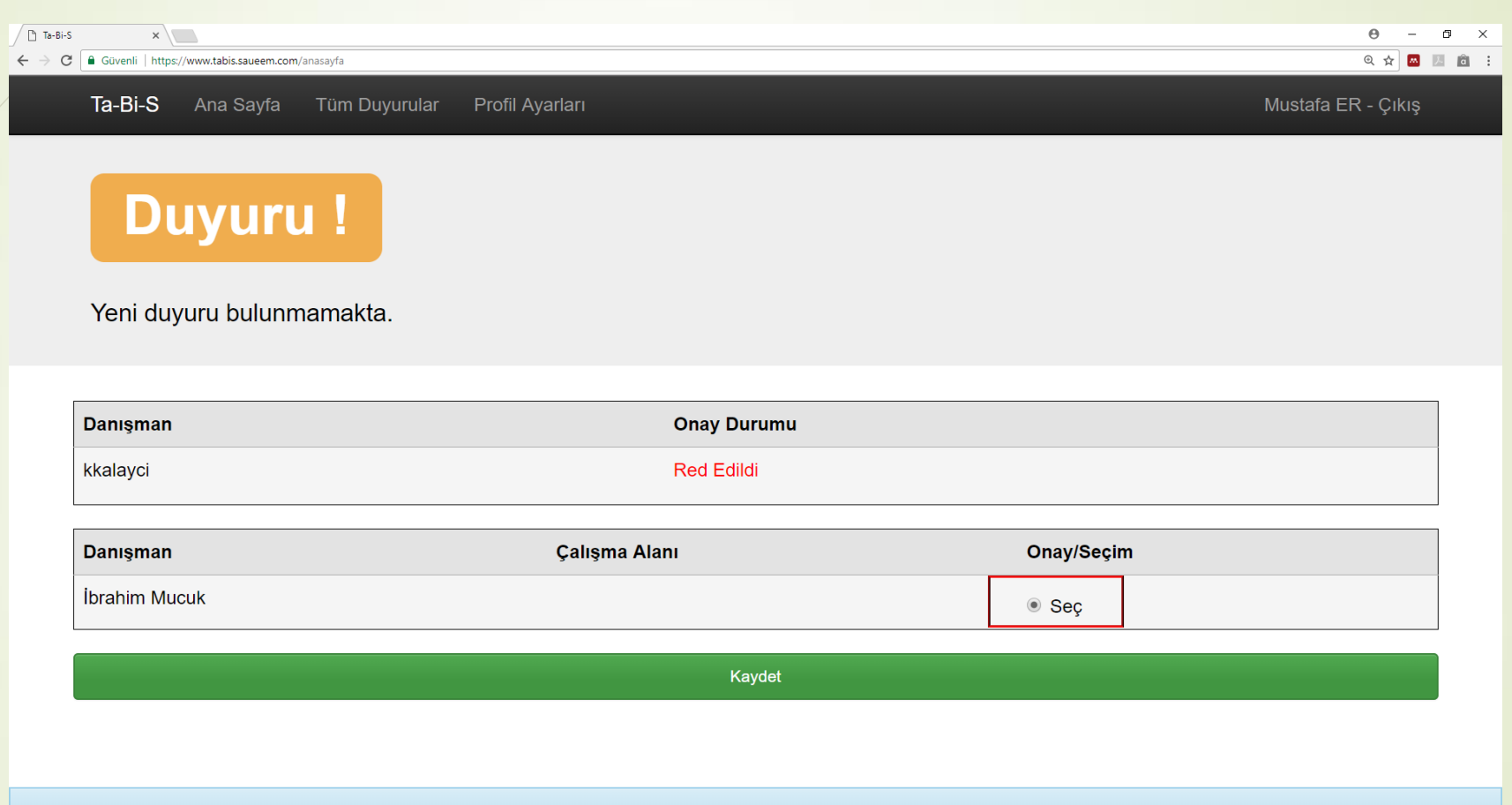

Tüm haklarımız saklıdır. SAUEEM.COM © 2018 » Developed by Mustafa ER

📲 🔎 🤮 🔚 🖻 🗩 🔕 🎯 🌒 🏈 🥠 📣 📣 🎽 🧾 🦉 🗞 😫

x<sup>Q</sup> ∧ 🖮 🧟 ټ 🕅 11:43 🖵

Seçtiğiniz danışman hocanın kontenjanı dolmamışsa danışman seçimi başarıyla gerçekleşir ve danışman onayı beklenir.

|                                                                  |                                                                         | Madala Er Çir |
|------------------------------------------------------------------|-------------------------------------------------------------------------|---------------|
|                                                                  | Danışman seçimi başarıyla gerçekleştirildi. Danışman onayı beklenmekte! | ×             |
| Duyuru !                                                         |                                                                         |               |
| Yeni duyuru bulunmamakta                                         | a.                                                                      |               |
| Yeni duyuru bulunmamakta<br>Danışman                             | a.<br>Onay Durumu                                                       |               |
| Yeni duyuru bulunmamakta<br>Danışman<br>ibrahimmucuk             | a.<br>Onay Durumu<br>Beklemede                                          |               |
| Yeni duyuru bulunmamakta<br>Danışman<br>ibrahimmucuk<br>kkalayci | a.<br>Onay Durumu<br>Beklemede<br>Red Edildi                            |               |

5) Danışman listesinde seçmek istediğimiz hocanın kontenjanı dolmuşsa ne olur?

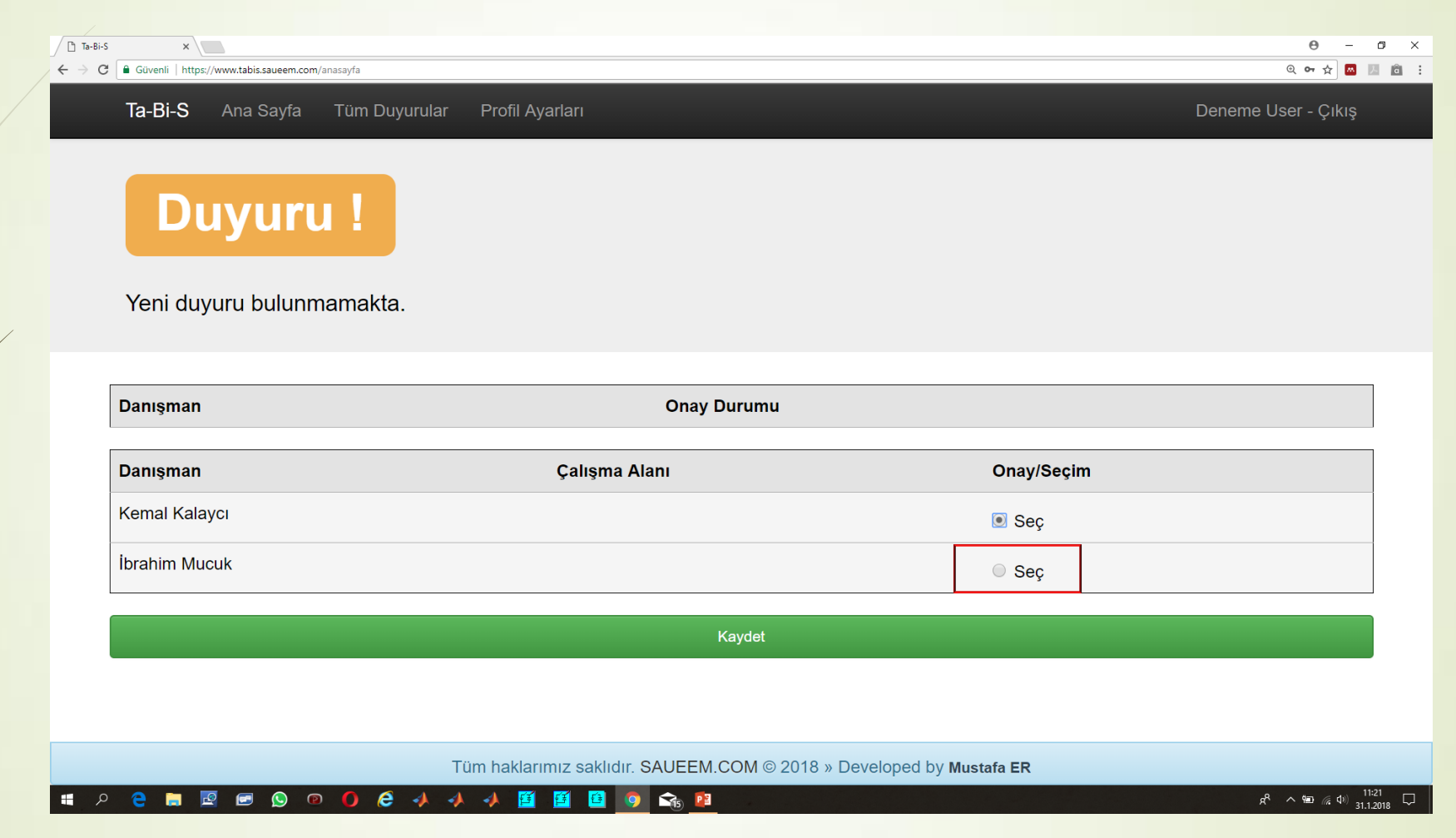

Danışman listesinde seçmek istediğimiz hocanın kontenjanı dolmuşsa sistem danışmanın kontenjanının dolu olduğunu belirten uyarı verir. Danışmanların 1. Öğretim ve 2. Öğretim kontenjanları farklıdır.

|                                                        | com                                                              |                          | ୍ର କୁ ଅ<br>ଭୁ କୁ 🐱 🗷 |
|--------------------------------------------------------|------------------------------------------------------------------|--------------------------|----------------------|
| Ta-Bi-S Ana Sayfa                                      | Tüm Duyurular Profil Ayarları                                    |                          | Deneme User - Çıkış  |
|                                                        |                                                                  |                          |                      |
|                                                        | Seçilen danışmanın 2.Öğretim kontenjanı dolu. İşlem gerçekleştir | rilemedi! Kontenjan> 1   | ×                    |
|                                                        |                                                                  |                          |                      |
| Duvur                                                  |                                                                  |                          |                      |
| Duyu                                                   |                                                                  |                          |                      |
| Yeni duvuru bulur                                      | imamakta.                                                        |                          |                      |
|                                                        |                                                                  |                          |                      |
|                                                        |                                                                  |                          |                      |
| Danışman                                               | Onay Durumu                                                      |                          |                      |
| Danışman<br>Danışman                                   | Onay Durumu<br>Çalışma Alanı                                     | Onay/Seçim               |                      |
| Danışman<br>Danışman<br>Kemal Kalaycı                  | Onay Durumu<br>Çalışma Alanı                                     | Onay/Seçim<br>Oseç       |                      |
| Danışman<br>Danışman<br>Kemal Kalaycı<br>İbrahim Mucuk | Onay Durumu<br>Çalışma Alanı                                     | Onay/Seçim<br>Seç<br>Seç |                      |
| Danışman<br>Danışman<br>Kemal Kalaycı<br>İbrahim Mucuk | Onay Durumu<br>Çalışma Alanı                                     | Onay/Seçim<br>Seç<br>Seç |                      |

🖿 🖻 🗩 🔍 🔍 🌔 🌔 🤸 🤸 🥠 🦉 🖺 🌍 📚 🔯 👘

## Sistem Sorunları İletişim

 Sistem sorununda veya hatalı işlemlerde EEM Bölüm Bölüm Başkan Yardımcılarına mail atabilirsiniz.